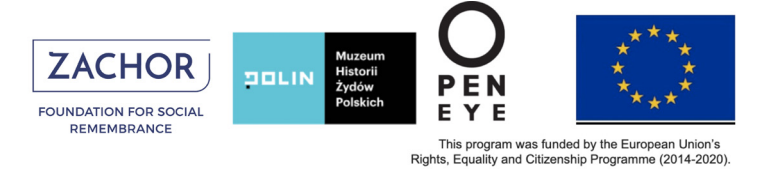

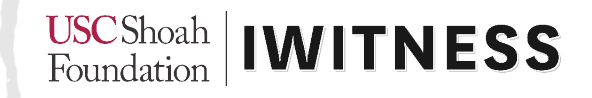

## IWitness **Rejestracja uczniów i uczennic**

Uczniowie i uczennice mają dostęp do IWitness dzięki zaproszeniu, które wysyła do nich na portalu zarejestrowany nauczyciel/zarejestrowana nauczycielka.

1. Kliknij przycisk "Students" ("Uczniowie/Uczennice")

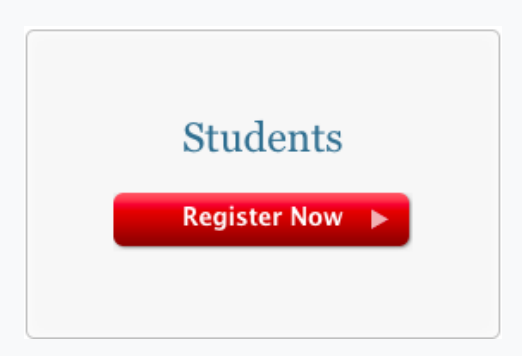

2. Wypełnij dane konieczne do rejestracji (kod rejestracyjny – "Keycode" otrzymasz od nauczyciela/ nauczycielki), potem kliknij na przycisk "Wyślij".

|                                                       | Enter the keycode that was provided by your instructor:<br>Wpisz kod podan                                                         |
|-------------------------------------------------------|----------------------------------------------------------------------------------------------------|
|                                                       | User Name                                                                                                    |
|                                                       | First Name                                                                                                    |
|                                                       | Last Name                                                                                                    |
|                                                       | Choose Password                                                                                                    |
|                                                       | Confirm Password                                                                                                    |
| Zgadzam się<br>na warunki użytkowania                 | *Password must be longer than six characters                                                                                       |
| Zapoznałem/am się<br>z wytycznymi dla<br>społeczności | I have read the Community Guidelines                                                                                               |
|                                                       | Submit  Kliknij Submit ("Wyślij"), aby zakończyć rejestrację                                                                       |
|                                                       | You will be taken to your Dashboard where you can access your account, view your group news feed, see assigned activities and more |

Po zakończeniu rejestracji, uczennice i uczniowie są natychmiast przypisani do swojej grupy.

## iwitness.usc.edu